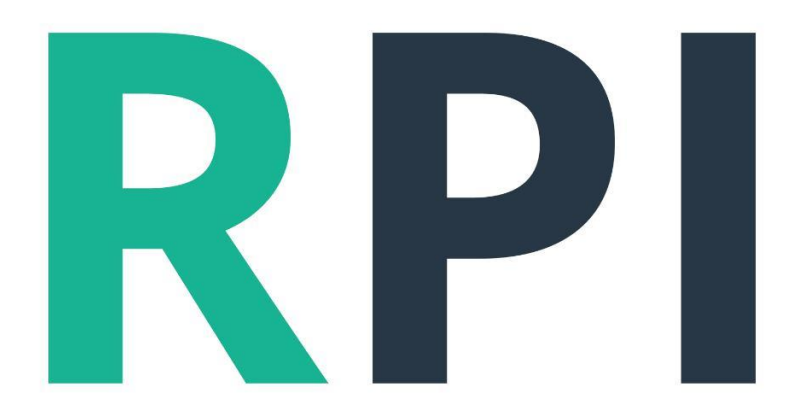

### Registro de Propiedad e Inmueble

**Consulta Matriculas Digitales** 

## Acceso

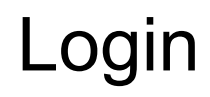

El ingreso al sistema, es vía WEB por medio de cualquier navegador moderno, preferiblemente, Google Chrome

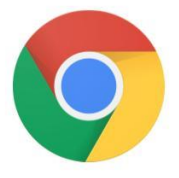

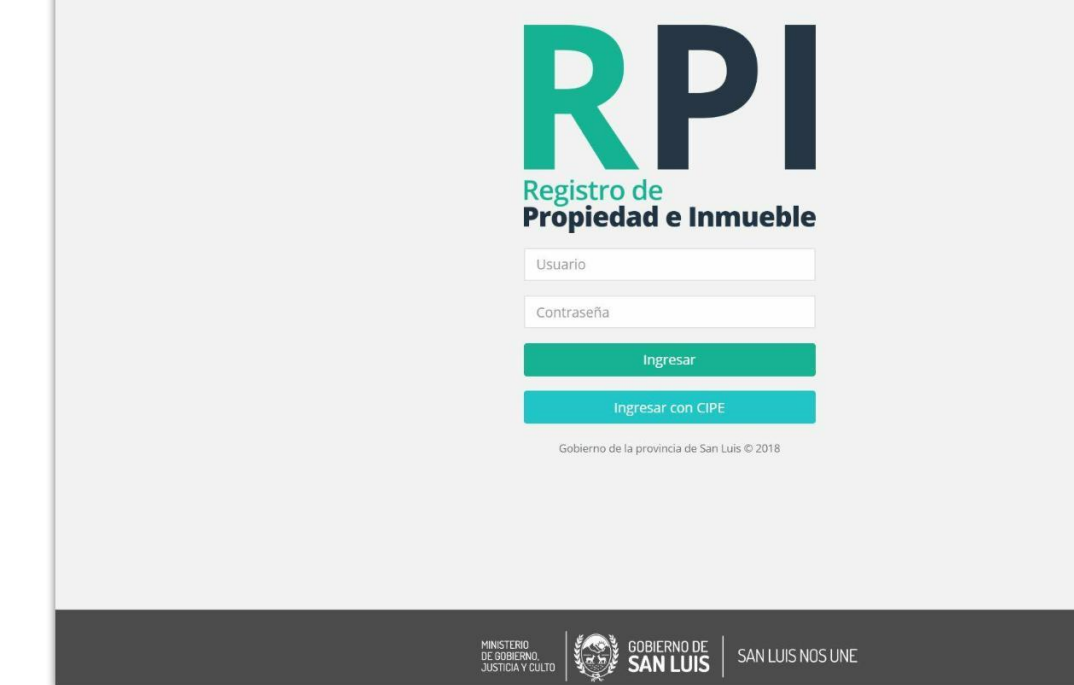

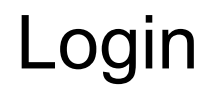

El ingreso es mediante CIPE 3.0 con un certificado vigentes del Colegio de que lo nuclea dentro

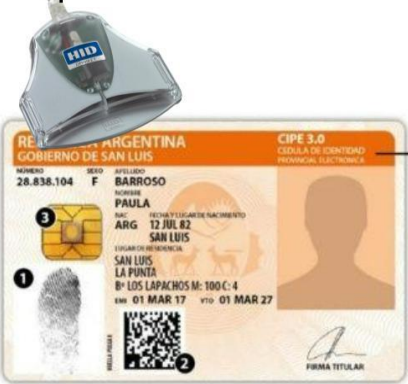

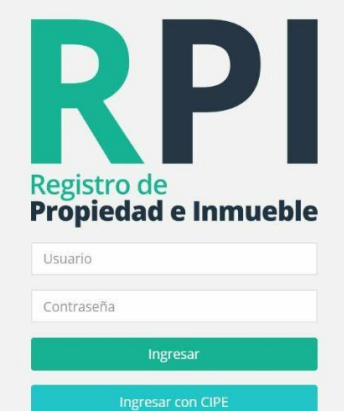

Gobierno de la provincia de San Luis © 2018

SAN LUIS NOS UNE

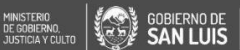

### LECTOR CIPE 3.0

Para poder ingresar con sus CIPE 3.0, es necesarios que cuente con un lector de CIPE 3.0 y que tenga instalado Driver del mismo

Los Driver para el lector HID Omnikey esta disponibles en la página de PKI San Luis

y estos son los links de descarga del mismo

CIPE 3.0 32 bits (compatible con Lectores HID Omnikey) http://www.firmadigital.sanluis.gov.ar/documentos/drivers/cip e3\_32b.msi

CIPE 3.0 64 bits (compatible con Lectores HID Omnikey) http://www.firmadigital.sanluis.gov.ar/documentos/drivers/cip e3\_64b.msi

Las versiones de Windows soportadas son de Windows Vista a Windows 10

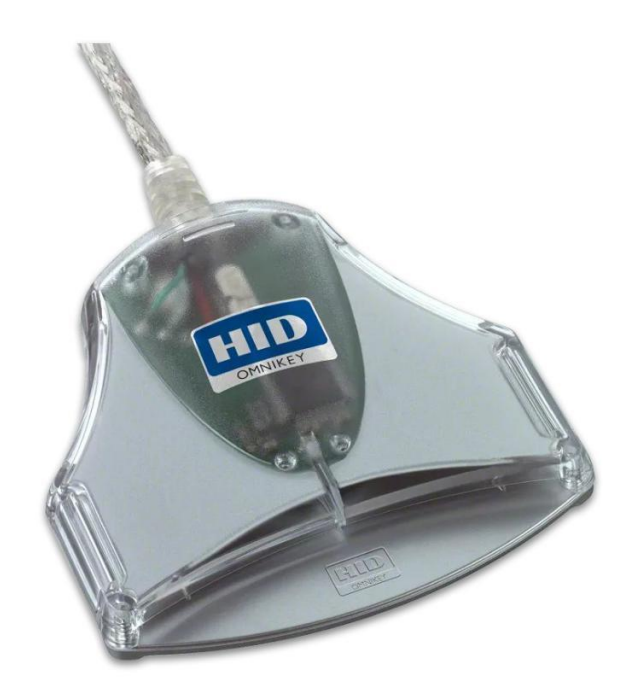

#### FIRMA DIGITAL 4.0

Para poder ingresar con sus CIPE 3.0, es necesarios que cuente con un lector de CIPE 3.0 y que tenga instalado el programa Firma Digital 4.0 en su última versión

Las versiones de Windows soportadas son de Windows Vista a Windows 10

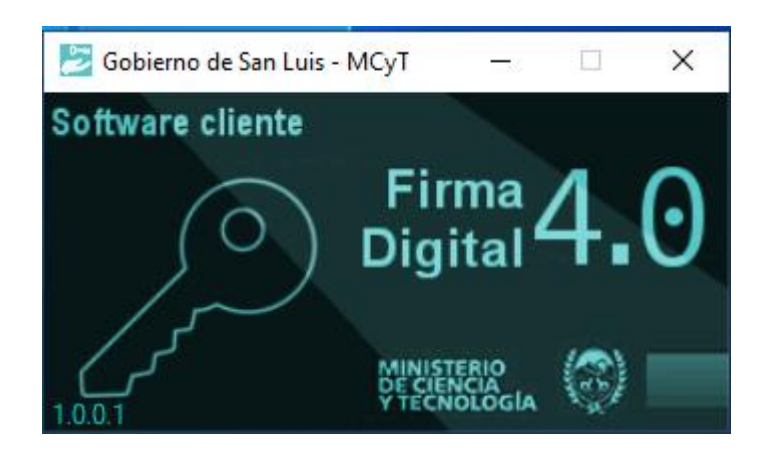

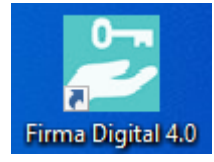

### LOGIN CON CIPE

Si trata de ingresar con su CIPE 3.0 y no posee el programa Firma Digital 4.0 o el mismo no está corriendo en la Barra de tareas de Windows , el sistema le indicará que debe instalar el programa y le dara el link en en la palabra aqui

http://pruebarpi.prepr odsis.com.ar/FirmaDi gital\_RPI/setup.exe

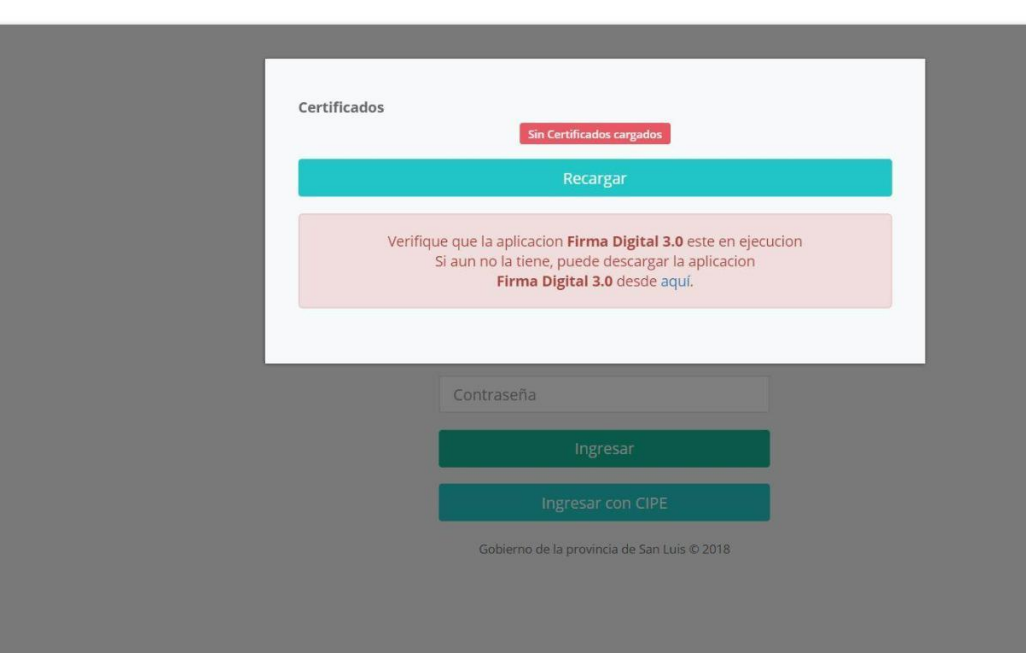

#### FIRMA DIGITAL 4.0

En Windows 10 puede aparecer el siguiente mensaje , haga clic sobres más Información y Luego Ejecutar de todas Formas

| × Windows protegió su PC                                                                                                    | × Windows protegió su PC                                                                                                    |
|----------------------------------------------------------------------------------------------------|----------------------------------------------------------------------------------------------------|
| SmartScreen de Windows Defender evitó que se iniciara una aplicación<br>desconocida. Ejecutar esta aplicación puede suponer un riesgo para el<br>equipo.<br><u>Más información</u> | SmartScreen de Windows Defender evitó que se iniciara una aplicación<br>desconocida. Ejecutar esta aplicación puede suponer un riesgo para el<br>equipo.<br>Aplicación: setup (19).exe<br>Editor: Editor desconocido |
| No ejecutar                                                                                                    | Ejecutar de todas formas No ejecutar                                                                                                    |

#### FIRMA DIGITAL 4.0

Algunos Antivirus Como AVAST o AVG pueden detectar un falso positivo para el programa de Firma Digital 4.0, verifique en la bandeja de Cuarentena de su antivirus y restaure el archivo que Firma Digital 4.0 que su antivirus bloqueo si es su caso

| AVG AntiVirus - Ediciór 🛞 CUARENTENA 8 amenazas               |            |                        |           |                                                                              |                               |  |  |
|---------------------------------------------------------------|------------|------------------------|-----------|------------------------------------------------------------------------------|-------------------------------|--|--|
|                                                               |            | Amenaza                | Ubicació  | n encontrada                                                                 | Fecha encontrada              |  |  |
|                                                               | <b>v</b> D | )S#FinalA B algo;      |           | \seoan\Down!firmado-sha256.exe                                               | 22 de mar. de 2018 13:13      |  |  |
|                                                               | <b>~</b> D | )S#FinalA B algo;      | C:\Progra | am Files\Firm:\FirmaDigital_SL.exe                                           | 21 de mar. de 2018 16:03      |  |  |
| Protección bá                                                 |            | )S#FinalA B algo;      | C:\Users  | \seoan\Downds\setup-firmado.exe                                              | 22 de mar. de 2018 14:43      |  |  |
|                                                               | D          | )S#FinalA B algo;      | C:\Progra | am Files\Firm:\FirmaDigital_SL.exe                                           | 22 de mar. de 2018 14:46      |  |  |
| Ū.                                                            |            | )S#FinalA B algo;      | C:\Progra | am Files\Firm:\FirmaDigital_SL.exe                                           | 22 de mar. de 2018 14:49      |  |  |
|                                                               |            | DP.ALEXA.51            | C:\Users  | \seoan\FirmaDigital_SL.exe                                                   | 23 de mar. de 2018 11:58      |  |  |
| Protegido                                                     |            | DP.ALEXA.51            | C:\Users  | \seoan\FirmaDigital_SL.exe                                                   | 27 de mar. de 2018 16:38      |  |  |
|                                                               | •          | Win32:Malware-gen      | C:\Users  | \seoan\Down0.0_3002620577.exe                                                | 29 de jul. de 2018 13:30      |  |  |
|                                                               |            |                        |           | <b>DS#FinalA\B algo;</b><br>C:\Program Files\FirmaDigital SanLu<br>al_SL.exe | is\FirmaDigital1.1\FirmaDigit |  |  |
| Último análisis de virus: Nunca                               |            |                        |           | ENVIAR A ANALIZAR                                                            |                               |  |  |
|                                                               |            |                        |           | ESCÁNER                                                                      |                               |  |  |
|                                                               |            |                        |           | RESTAURACIÓN                                                                 |                               |  |  |
| Actualice para disfru<br>Obtenga una capa de pro<br>Security. | s s        | eleccionar todos los v | virus     | RESTAURAR COMO                                                               | CERRAR BORRAR -               |  |  |

# INICIO

#### Menú Inicio

El menú inicio contiene los botones que llevan a cada una de las acciones que se pueden realizar en el sistema, en el caso del matriculas está disponibles la opcion MATRICULAS

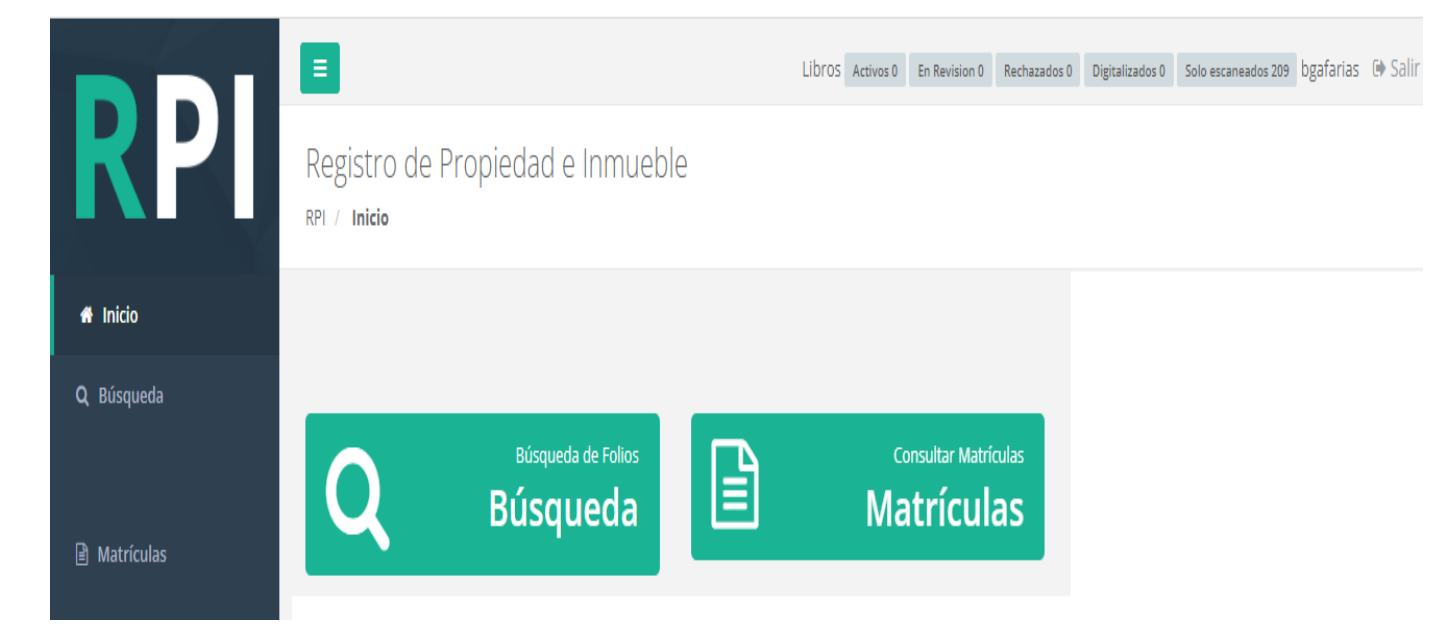

En el menú matricula puede seleccionar una o varias opciones de búsqueda ente los filtros de DEPARTAMENTO NRO MATRICULA Y SI CORRESPONDE BLOQUE **U.FUNC BIS/ST/SP** 

|             |              |              | l      | ibros Activos 0 En Revision 0 Re | echazados 0 Digitalizados 0 | Solo escaneados 209 bgafarias 🕞 Salir |
|-------------|--------------|--------------|--------|----------------------------------|-----------------------------|---------------------------------------|
| <b>R</b> 21 | Departamento | N° Matricula | Bloque | U. Funcional                     | BIS/ST/SP                   |                                       |
|             | DPTO.        | MATRICULA    | BLOCK  | 0                                | BIS/ST/SF                   | Buscar                                |
| 🖨 Inicio    |              |              |        |                                  |                             |                                       |
| Q Búsqueda  | No existen r | esultados    |        |                                  |                             |                                       |
|             |              |              |        |                                  |                             |                                       |
| Atrículas   |              |              |        |                                  |                             |                                       |

🔏 Inicio

**Q** Búsqueda

Después de haber seleccionado los filtros y presionar aparecerá la matricula que coincide con el criterio de búsqueda,

y si tiene digitalizadas al final de la matricula se muestran todas las rogatorias de la misma

| 1 Matrícula: 1                                                                                                    | Matrícula: 1-353 - 2 Departamento: C                                                                                                    |                                                                                                    | nto: Capital                                                  | 3                                    | Nomenclatura Catastral:                                              |                                                    |                                                       |                                           |                   |
|----------------------------------------------------------------------------------------------------|----------------------------------------------------------------------------------------------------|----------------------------------------------------------------------------------------------------|---------------------------------------------------------------|--------------------------------------|----------------------------------------------------------------------|----------------------------------------------------|-------------------------------------------------------|-------------------------------------------|-------------------|
|                                                                                                    |                                                                                                    | Localidad: S                                                                                                    | UYUQUE VIEJO                                                  |                                      | Circ S                                                               | ecc Mzna                                           | Parcela                                               | Subparc                                   | Padro             |
|                                                                                                    |                                                                                                    |                                                                                                    |                                                               |                                      | 2                                                                    |                                                    | 4                                                     |                                           | 103               |
| 4 Medidas, Lir                                                                                                    | nderos y Superficie                                                                                                    |                                                                                                    |                                                               | 5                                    | Antec                                                                | edente [                                           | Dominia                                               | al:                                       |                   |
| 4 Medidas, Lir<br>SUPERFICIE: 203<br>JULIO ARGENTIN<br>AL SUD SUCESO<br>LAS SIERRA Y AL                                                                              | nderos y Superficie:<br>1 Has. 9501 M2., MEDIDA<br>IO RODRIGUEZ DOMINGI<br>RES DE JOSE FLORES MUÑ<br>OESTE EL ANTIGUO QUE                                                                                   | :<br>\S: NO FIGURAN, LINDE<br>JEZ O SUS SUCESORES;<br>IOZ Y PEDRO PUEBLA; A<br>VA DE ESTA CIUDAD                                          | ROS: AL NORTE CON<br>L ESTE LA CUMBRE DE                      | 5                                    | Antec                                                                | <b>edente [</b><br>CAPITAL F° 2                    | <b>Dominia</b><br>Nº 10870 (1                         | a <b>l:</b><br>3-03-1945)                 |                   |
| 4 Medidas, Lin<br>SUPERFICIE: 203<br>JULIO ARGENTIN<br>AL SUD SUCESOI<br>LAS SIERRA Y AL<br>DE SAN LUIS A S.<br>PLANO: 1/345/83                                      | nderos y Superficie:<br>1 Has. 9501 M2., MEDIDA<br>NO RODRIGUEZ DOMINGU<br>RES DE JOSE FLORES MUÑ<br>OESTE EL ANTIGUO QUE<br>AN FRANCISCO,<br>9, FECHA: 12/06/1492, AG                                      | S: NO FIGURAN, LINDE<br>JEZ O SUS SUCESORES;<br>IOZ Y PEDRO PUEBLA; /<br>VA DE ESTA CIUDAD<br>RIMENSOR: FERNANDE                          | ROS: AL NORTE CON<br>L ESTE LA CUMBRE DE<br>Z ALEJANDRO D., . | 5<br>Tras                            | Antec<br>1) - T° 70<br>lados:                                        | edente [<br>CAPITAL F° 2                           | <b>Dominia</b><br>№ 10870 (1                          | al:<br>3-03-1945)                         |                   |
| 4 Medidas, Lin<br>SUPERFICIE: 203<br>JULIO ARGENTIN<br>AL SUD SUCESOI<br>LAS SIERRA Y AL<br>DE SAN LUIS A S.<br>PLANO: 1/345/83<br>OBSERVACIONES<br>2500has.iniciale | nderos y Superficie:<br>1 Has. 9501 M2., MEDIDA<br>IO RODRIGUEZ DOMINGU<br>RES DE JOSE FLORES MUÑ<br>OESTE EL ANTIGUO QUE<br>AN FRANCISCO,<br>9, FECHA: 12/06/1992, AG<br>S: Los límites citados corr<br>s. | :<br>AS: NO FIGURAN, LINDE<br>JEZ O SUS SUCESORES;<br>IOZ Y PEDRO PUEBLA; /<br>VA DE ESTA CIUDAD<br>RIMENSOR: FERNANDE<br>responden a las | ROS: AL NORTE CON<br>L ESTE LA CUMBRE DE<br>Z ALEJANDRO D., . | 5<br>Tras<br>Mat:1<br>Sup:3          | Antec<br>1) - T° 70<br>Iados:<br>-2450-0.50<br>03.51M2               | edente I<br>CAPITAL F° 2                           | <b>Dominia</b><br>№ 10870 (1<br>n:12 P                | al:<br>3-03-1945)<br>'ar: 1               | Pla:1/            |
| 4 Medidas, Lin<br>SUPERFICIE: 203<br>JULIO ARGENTIN<br>AL SUD SUCESOI<br>LAS SIERRA Y AL<br>DE SAN LUIS A S.<br>PLANO: 1/345/85<br>OBSERVACIONES<br>2500has.iniciale | nderos y Superficie:<br>1 Has. 9501 M2., MEDIDA<br>IO RODRIGUEZ DOMINGU<br>RES DE JOSE FLORES MUÑ<br>OESTE EL ANTIGUO QUE<br>AN FRANCISCO,<br>9, FECHA: 12/06/1992, AG<br>S: Los límites citados corr<br>s. | :<br>AS: NO FIGURAN, LINDE<br>JEZ O SUS SUCESORES;<br>IOZ Y PEDRO PUEBLA; A<br>VA DE ESTA CIUDAD<br>RIMENSOR: FERNANDE<br>responden a las | ROS: AL NORTE CON<br>L ESTE LA CUMBRE DE<br>Z ALEJANDRO D., . | 5<br>Tras<br>Mat:1<br>Sup:3<br>Mat:1 | Antec<br>1) - T° 70<br>Iados:<br>-2450-0.Si<br>03.51M2<br>-2452-0.Si | edente I<br>CAPITAL P° 2<br>ec:1 Ma<br>ec:1 Man:1: | <b>)ominia</b><br>№ 10870 (1<br>n:12 P<br>3 Par:8 Pla | al:<br>3-03-1945)<br>ar: 1<br>1:1/59/02 S | Pla:1/<br>up:312. |

\* Cambiar Contraseña

| 6 Titularidad de Proporcio<br>Dominio                                                                                                    | 7 Otros Derechos Reales, Grav.,<br>Rest., Inter.                                                                                                    | 8 Cancelaciones                                                                                                    | 9 Certificaciones                                                                                                    |
|----------------------------------------------------------------------------------------------------|----------------------------------------------------------------------------------------------------|----------------------------------------------------------------------------------------------------|----------------------------------------------------------------------------------------------------|
| Asiento 1: DOMINIO<br>RODRIGUEZ, Emilio. LE. 6.813.234 <b>1/1</b><br>soltero/a Argentino,Dom. Lavalle<br>882 Ciudad S.L.<br>ADJUDICACION Oficio Judicial N°<br>1543, 18 Dic. 2001 JUZGADO CIVIL<br>COMERCIAL Y MINAS N° 4, San Luis,<br>S.L. Autos: "RODRIGUEZ NINA<br>BELINDA - SUCESION<br>TESTAMENTARIA". Presentación<br>20149, 18 Dic. 2001. Inscrip. 27 Dic.<br>2001<br>Reg.:Cristina Galende<br>Ver.:Alberto Aracena | denominada : LINEA AEREA DE MEDIA TENSIÓN DE<br>TREINTA Y TRES KV Y ESTACIÓN DE REBAJE LA PUNTA<br>II EN 33/13.2 KV, en los inmuebles de propiedad del<br>Gobierno de la Provincia de San Luis, ubicados en la<br>Ciudad de La Punta, Departamento Juan Martín de<br>Pueyrredón, individualizado uno de ellos bajo<br>Nomeclatura Catastral N° D3-01-61-00-00000-<br>001950, Nomenclatura Tributaria 12-103464, con una<br>Superficie de 1.285 Has 3.513,97 m2, afectándose el<br>Poligono A con una Superficie de 21.152,26 m2 del<br>Plano N° 1/553/16 y el otro individualizado bajo<br>Nomenclatura Tributaria 12-105725, con una<br>Superficie de 80 Has 929,70 m2, afectándose el<br>Poligono B con una Superficie de 15.956,24 m2 según | Asiento 1: OBSERVACION ▲<br>DEVOLUCION DE<br>ESCRITURA DE<br>CANCELACION DE<br>HIPOTECA OTORGADA A<br>FAVOR DE HECTOR JOSE<br>LUIS SOL (PARCELA 2 MZNA<br>31 DEL PLANO 1/59/02)<br>Escrit. № 297 27 Nov. 2008.<br>Ebno.: Tarazi Gladys Mirna,<br>Reg. № 68 (S.L.).<br>Presentación 23723, 29 Dic.<br>2008. Inscrip. 12 Ago. 2009<br>Devolucion Art.18 Inc.A Ley | Asiento 2: Presentación 10555,<br>15 Jul. 2002. Ebno.: Esteves (H),<br>Reg. Nº 12 (S.L.) Exp. 16 Jul.<br>2002 ESCRITURA DE<br>EXPROPIACION.<br>Reg.:David Hector Martinez<br>Ver.:Alberto Aracena |
| Asiento 2: DOMINIO<br>GOBIERNO DE LA PROVINCIA DE 1/1<br>SAN LUIS.,Dom. S.L.<br>EXPROPIACION Escrit. Nº 78, 28 Ago.                                                                                                    | Plano N° 1/554/16 Decreto N° 74, 31 Ene. 2017,<br>Decreto N° 74-MOPel-2017. Presentación 1640, 09<br>Feb. 2017. Inscrip. 09 Feb. 2017<br>Reg.:Maria Florencia Rosso<br>Ver.:Maria Florencia Rosso                                                                                                    | 17801,con reserva de<br>prioridad por 180 dias - Se<br>debe acompañar Rogatoria<br>(art. 7 dec. 2080/80 y D.T.R.<br>N° 13/2001) Consignar<br>correctamente la<br>inscripción registral, ya que                                                                                                    | Asiento 3: Presentación 11363,<br>29 Jul. 2002. Ebno.: Escribania<br>De Gobierno Esc.Gob. (S.L.)<br>Exp. 31 Jul. 2002 PARA<br>EXPROPIACION<br>Reg.:David Hector Martinez<br>Ver.:Alberto Aracena  |

#### ROGATORIAS

Tenga en cuenta que las imágenes son de alta resolución , por lo que que pueden demorar en cargarse dependiendo de la velocidad de su conexión a internet

Debe hacer click sobre la rogatoria que quiere visualizar, y para ver otra rogatoria, cerrar la primera y hacer click sobre la siguiente

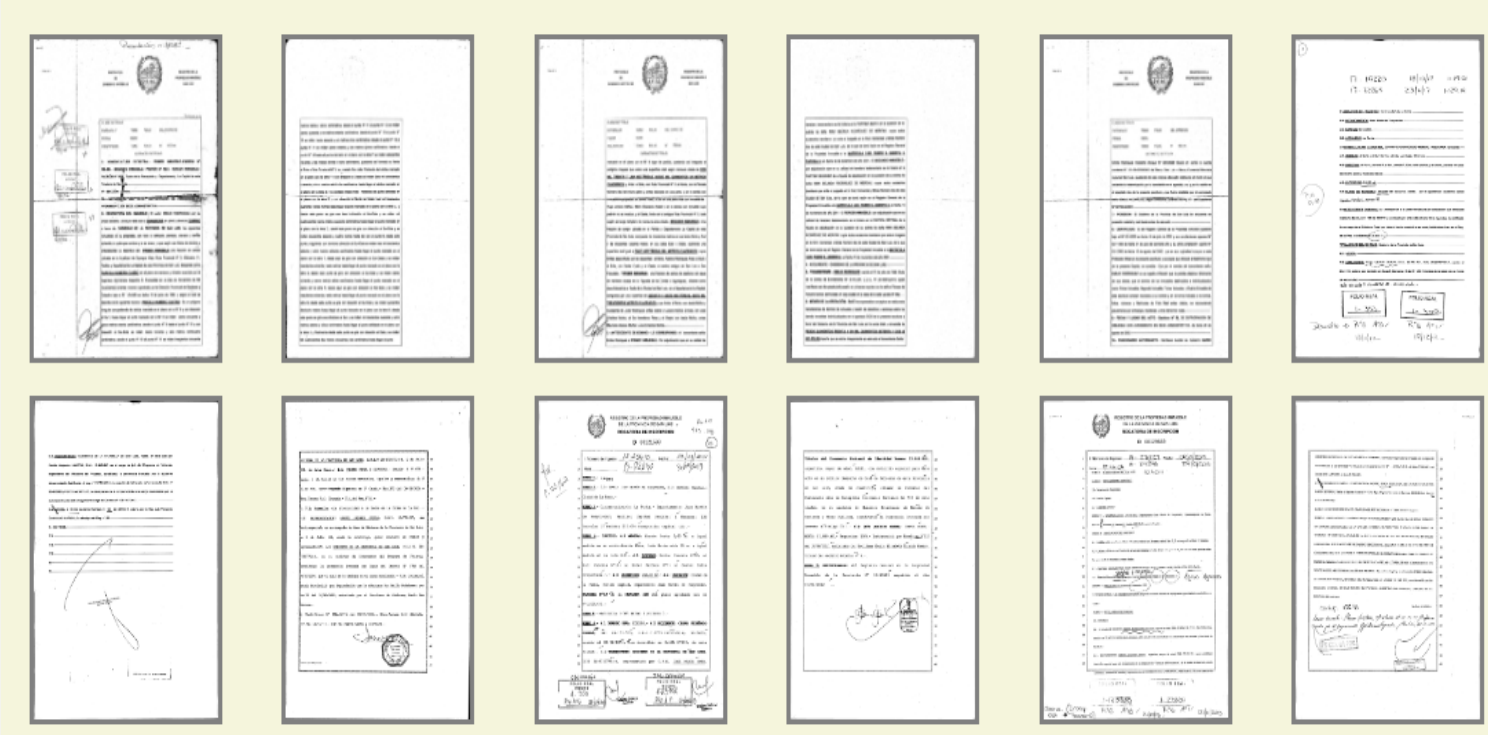

#### ROGATORIAS